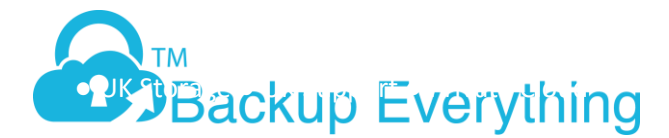

## How to restore a server from Scratch using Storage Craft Recovery Environment

In this document, we are demonstrating how to restore a Bare Metal Backup to a new server. We are using a VM Guest Server and images created earlier to a local NAS device on the same network.

If you have no local backup images due to a total disaster, log into your FTP account and download your offsite copies. If the data is too large to download and estimates more than two days to download, please let us know and we will send it to you your data via USB drive. Please remember, we still have to copy the data from our servers to USB first which will take some time before we can start shipping it to you. There are no speed restrictions on any of our accounts or servers, so you should be able to download your files as fast as your internet connection allows you to.

The server we are restoring is a Windows 2012 Server with just a primary partition. The procedure will be the same for adding additional drives; you just need to make sure you have the extra partitions setup in Disk Map first.

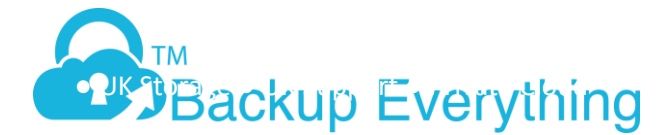

- Download the latest Shadow Protect Recover Environment by logging into your FTP account at <u>http://ftp.onlinedatastorageuk.co.uk</u>. Download the "Storage Craft Recovery Environment" link, and then double click. This will download the latest Recover console ISO file for you to use either as an ISO or for you to burn to CD to boot your new server.
- 2. Boot the new server using recovery CD
- 3. If you're local backup images are stored on the network select yes for network support. If it's on a local USB drive plugged directly into the server you're restoring, select no. In this example I'm restoring from a NAS device so I will click yes.

| Ø            |                         |   |   |    |   |    |   | Restore Demo on VMLon2.safedatastorage.london                                                                                  | - 🗆 X |
|--------------|-------------------------|---|---|----|---|----|---|----------------------------------------------------------------------------------------------------|-------|
| <u>F</u> ile | Vie <u>w</u> <u>V</u> I | 1 |   |    |   |    |   |                                                                                                    |       |
|              | 00 [                    | • | 1 | 13 | Þ | ٠  | Þ |                                                                                                    |       |
|              |                         |   |   |    |   |    |   |                                                                                                    |       |
| 3            |                         |   |   |    |   |    |   |                                                                                                    |       |
|              |                         |   |   |    |   | 51 |   | ATV STOR                                                                                                    |       |
|              |                         |   |   |    | S |    | B | ECRAFT.<br>PE Network Manager 0.58.B1<br>Stat network support now?<br>ack<br>Yes<br>Yes<br>No<br>IECC<br>aster<br>Initializing |       |
|              |                         |   |   |    |   |    |   |                                                                                                    |       |

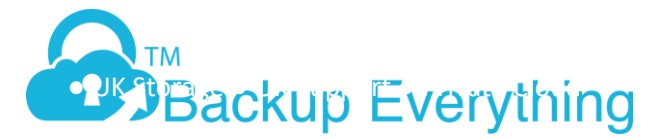

4. Select Time zone. This is important otherwise your local backup files will have the wrong time stamp when you select the image to restore.

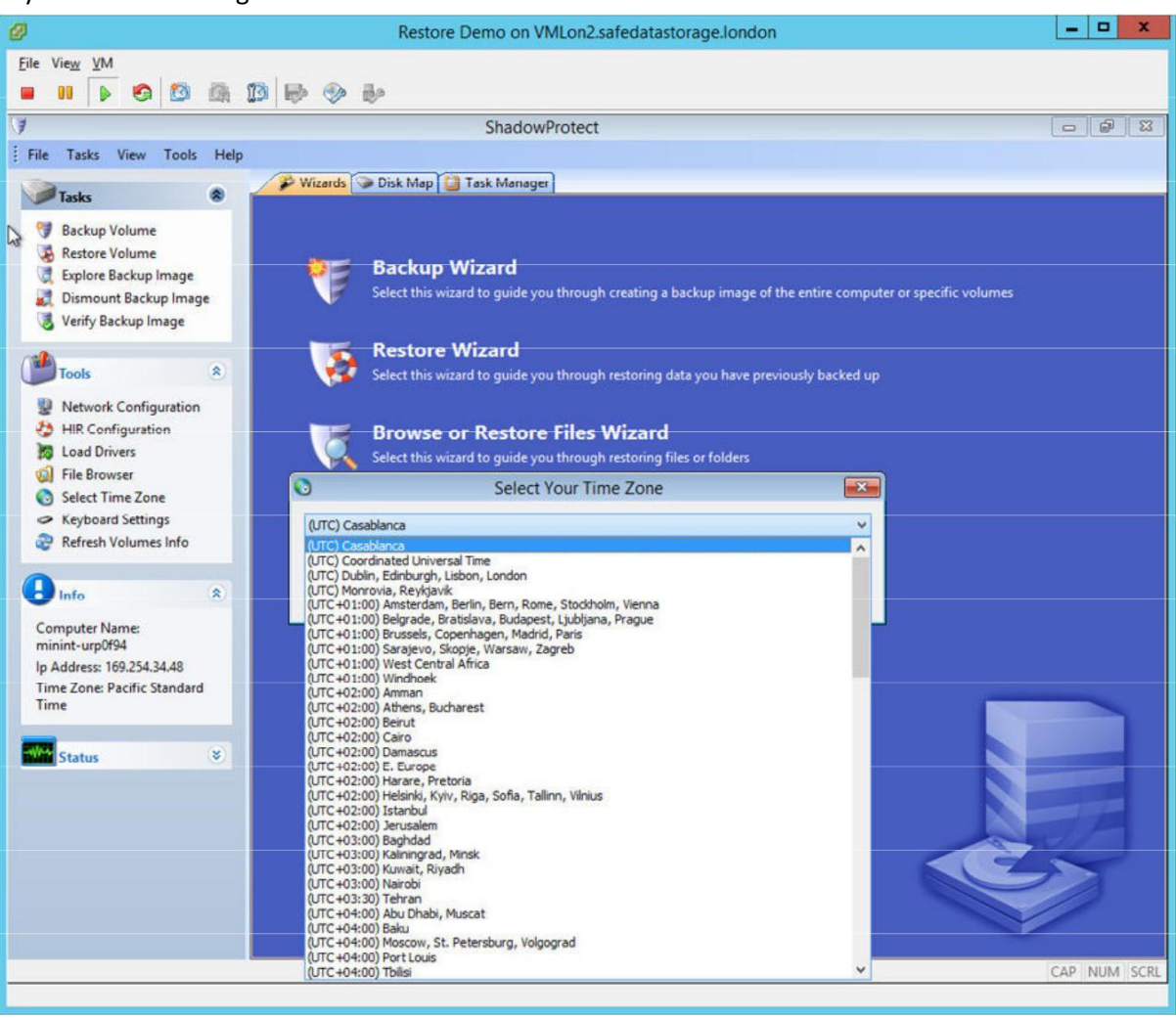

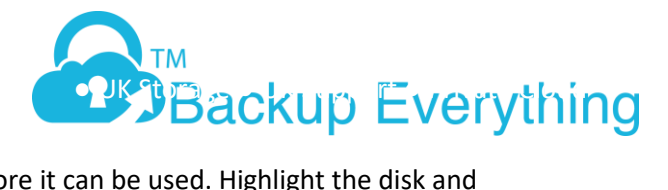

5. Because you have a new drive(s), you need to initialize it before it can be used. Highlight the disk and select Initialize. If it's a boot partition, use MBR. Once initialized close the box.

| 0                                                               |       | Re                                | store Demo on V            | /MLon2.safedatastorag       | ge.london                                   | _ 🗆 X        |
|-----------------------------------------------------------------|-------|-----------------------------------|----------------------------|-----------------------------|---------------------------------------------|--------------|
| <u>F</u> ile Vie <u>w</u> <u>V</u> M                            |       | NO.2                              |                            |                             |                                             |              |
| III ) 50 10                                                     | BA (  | 19 🖶 🧇 Խ                          |                            |                             |                                             |              |
| J                                                               |       |                                   | Shadov                     | vProtect                    |                                             |              |
| File Tasks View Tools                                           | Help  |                                   |                            |                             |                                             |              |
| Tasks                                                           | ۲     | 🌮 Wizards 🕥 Disk M                | ap 🚺 Task Manag            | er                          |                                             |              |
| 😏 Backup Volume                                                 |       |                                   |                            |                             |                                             |              |
| Restore Volume                                                  |       | Back                              | un Wizard                  |                             |                                             |              |
| Explore Backup Image<br>Dismount Backup Image                   | ne    | Select t                          | his wizard to guide y      | ou through creating a backu | up image of the entire computer or specific | volumes      |
| Verify Backup Image                                             | 9-    |                                   |                            |                             |                                             |              |
|                                                                 |       | Dent.                             | MP1                        |                             |                                             |              |
| Tools                                                           | 2     |                                   | In                         | itialize Disks              | <b>EX</b>                                   |              |
| Network Configuration                                           | Check | the disks you would like to initi | alize and hit the Initiali | ze button                   |                                             |              |
| Doad Drivers                                                    |       |                                   |                            |                             |                                             |              |
| 🥥 File Browser                                                  | #     | Name                              | Style                      | Id                          | Initialized                                 |              |
| <ul> <li>Select Time Zone</li> <li>Keyboard Settings</li> </ul> | 0     | VMware Virtual disk               | RAW                        |                             | No                                          |              |
| 2 Refresh Volumes Info                                          |       |                                   |                            |                             |                                             |              |
| 0                                                               |       |                                   |                            |                             |                                             |              |
| Info                                                            |       |                                   |                            |                             |                                             |              |
| Computer Name:<br>minint-urp0f94                                |       |                                   |                            |                             |                                             |              |
| Ip Address: 169.254.34.48                                       |       |                                   |                            |                             |                                             |              |
| Time Zone: GMT Standard                                         |       |                                   |                            | Set riggab re               | Clean Initialize ¥                          |              |
| -                                                               |       |                                   |                            | oct signota c               |                                             |              |
| Status                                                          | ۲     |                                   |                            |                             |                                             |              |
|                                                                 |       |                                   |                            |                             |                                             |              |
|                                                                 |       |                                   |                            |                             |                                             | A JA         |
|                                                                 |       |                                   |                            |                             | K                                           | CZ_          |
|                                                                 |       |                                   |                            |                             |                                             |              |
|                                                                 |       |                                   |                            |                             |                                             |              |
|                                                                 |       |                                   |                            |                             |                                             | CAR NUM SCR  |
|                                                                 |       |                                   |                            |                             |                                             | CAL HOW DOLL |

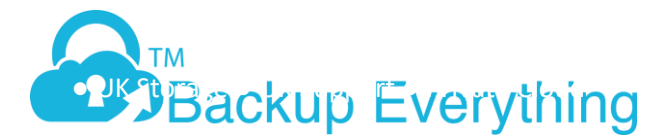

- 6. As we are restoring from a NAS, we next need to go into "Network Configuration" to map a drive to the NAS share where my local backups are stored. If you are restoring from USB, skip to step #10
- 7. If you have a DHCP server on your network, you should now have an IP address when you click on Info. If you don't, manually set an IP address. The two pictures below show using DHCP and when clicking on "Info" (which failed for this example with the 169.x.x.x IP address, so I clicked on "Obtain an IP Address" and entered an IP address

| Q              | PE Network Manag      | er 0.58.B11                        |                      |
|----------------|-----------------------|------------------------------------|----------------------|
| Properties     | Intel(R) 82574L Gig   | gabit Network Connection           | ~                    |
| Computer       | State: 🚅              | Speed: 1000 MBit/s MA              | C: 00-0C-29-87-23-31 |
| . Sharing      | Force scanning for ne | ew devices on adapter list refrest | n                    |
| Retwork Drives | IP-Settings 🗔 WiFi    | Advanced                           |                      |
| Profiles       |                       | Obtain an IP address automatica    | lly                  |
| Other          | Info                  | Release                            | Renew                |
| ? About        |                       |                                    |                      |
| -              | 🖞 😏 🛛 Neti            | ork connection details             |                      |
|                | Property              | Value                              |                      |
|                | Device                | Intel(R) 82574L Gigabit I          | Network Conne        |
|                | IP Address            | 169.254.34.48                      |                      |
|                | Subnet Mask           | 255.255.0.0                        |                      |
|                | Default Gateway       |                                    |                      |
|                | DHCP Server           | 255.255.255.255                    |                      |
|                | Lease Obtained        | 01.01.1970 00:00:00                |                      |
|                | Lease Expires         | 01.01.1970 00:00:00                |                      |
|                | DNS Server            |                                    |                      |
|                | WINS Server           |                                    | F                    |
| Death          |                       |                                    |                      |

| 🔁 E             | E Network Manage       | r 0.58.B11 📃 📼 💌                          |
|-----------------|------------------------|-------------------------------------------|
| 1997 Properties | Intel(R) 82574L Gigat  | bit Network Connection                    |
| Computer        | State: 🔂               | Speed: 1000 MBit/s MAC: 00-0C-29-87-23-31 |
| Sharing         | Force scanning for new | devices on adapter list refresh           |
| Retwork Drives  | IP-Settings 📕 WiFi     | Advanced                                  |
| Profiles        |                        | Use static IP address:                    |
| Other           | IP Address:            | 10 . 0 . 0 . 167                          |
| P About ⇒       | Subnet Mask:           | 255 . 255 . 255 . 0                       |
|                 | Default Gateway:       | 10 . 0 . 0 . 100                          |
|                 |                        | Use static DNS address:                   |
|                 | DNS address:           | 10 . 0 . 0 . 99                           |
|                 |                        | Use static WINS address:                  |
|                 | WINS address:          | · · · · ·                                 |
| [               | → <u>Aq(hy</u>         | V QK Close                                |
| Ready           |                        |                                           |

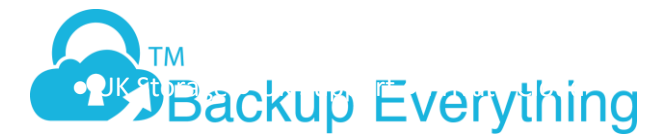

8. Click Network drives and enter your NAS IP address, then share name in the Path section, along with user credentials to enable access and click connect. If you want to specify a drive letter select this from the drop down box for Drive Letter, otherwise it will auto assign a drive

| Ø                                        | Restore Demo on VMLon                 | 2.safedatastorage.london                                            | - • ×        |
|------------------------------------------|---------------------------------------|---------------------------------------------------------------------|--------------|
| <u>F</u> ile Vie <u>w</u> <u>V</u> M     |                                       |                                                                     |              |
| 🔳 💵 🕨 🗐 🔯 🕼 🗊                            | i 🖶 🧇 🄛                               |                                                                     |              |
| 3                                        | ShadowProte                           | ct                                                                  | 8 G C        |
| File Tasks View Tools Help               |                                       |                                                                     |              |
| Tasks 8                                  | 🌮 Wizards 🗇 Disk Map 🚺 Task Manager   |                                                                     |              |
| 💖 Backup Volume                          |                                       |                                                                     |              |
| 🐼 Restore Volume                         | Backup Wirard                         |                                                                     |              |
| Explore Backup Image                     | Select this wizard to guide you throu | unh creating a backup image of the entire computer or specific volu | mes          |
| Verify Backup Image                      | PE Network Manager                    | r 0.58.B11 🗆 🖾                                                      |              |
|                                          | Drive letter:                         | · · Connect                                                         |              |
| Tools 🛞                                  | Computer Path:                        | \\10.0.28\e\$                                                       |              |
| Network Configuration                    | Usemame:                              | administrator                                                       |              |
| HIR Configuration                        | Password:                             |                                                                     |              |
| ile Browser                              | Browse network                        |                                                                     |              |
| Select Time Zone                         | 2 About INF                           |                                                                     |              |
| Keyboard Settings Refresh Volumes Info   |                                       | hit incl                                                            |              |
|                                          | Successfully mapped "                 | \\10.0.28\e\$" to local drive "Z:" .                                |              |
| linfo 🛞                                  |                                       |                                                                     |              |
| Computer Name:                           |                                       | OK                                                                  |              |
| minint-9ndridt<br>Ip Address: 10.0.0.168 |                                       |                                                                     |              |
| Time Zone: GMT Standard                  |                                       |                                                                     |              |
| Time                                     |                                       |                                                                     |              |
| Status 🔹                                 | Apply                                 | V OK X Gose                                                         |              |
|                                          | Ready                                 |                                                                     |              |
|                                          | A second second                       |                                                                     |              |
|                                          |                                       |                                                                     |              |
|                                          |                                       |                                                                     |              |
|                                          |                                       |                                                                     |              |
|                                          |                                       |                                                                     |              |
| -                                        |                                       |                                                                     | CAP NUM SCRL |
|                                          |                                       |                                                                     |              |

- 9. Click Ok, then OK again to get you back to your main Wizard Screen
- 10. Click Restore Wizard, then Next

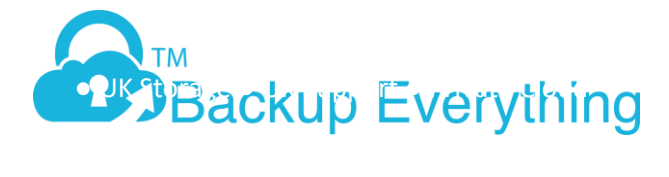

11. In this example, we are restoring from scratch so click select Restore and click next. If you have been using Head Start restore (Select Finalize an HSR Restore) and click Next

| 0                                                                                                    | Restore Demo on VMLon2.safedatastorage.london                                                                               | ×            |
|----------------------------------------------------------------------------------------------------|----------------------------------------------------------------------------------------------------|--------------|
| <u>E</u> ile Vie <u>w</u> ⊻M                                                                                                    |                                                                                                    |              |
|                                                                                                    |                                                                                                    |              |
| (¥                                                                                                    | ShadowProtect                                                                                                    | 0 8 2        |
| File Tasks View Tool                                                                                                    | s Help                                                                                                    |              |
| Tasks                                                                                                    | Wizards Disk Map Task Manager                                                                                               |              |
| <ul> <li>Backup Volume</li> <li>Restore Volume</li> <li>Explore Backup Image</li> <li>Dismount Backup Image</li> <li>Verify Backup Image</li> </ul> | Backup Wizard<br>Select this wizard to guide you through creating a backup image of the entire computer or specific volumes |              |
|                                                                                                    | Restore Wizard                                                                                                    |              |
| Vetwork Configurati                                                                                                    | Restore type<br>Specify the restore type                                                                                    |              |
| <ul> <li>HIR Configuration</li> <li>Load Drivers</li> <li>File Browser</li> <li>Select Time Zone</li> </ul>                                         | Restore     Resume aborted restore     Restore subsequent incrementals                                                      |              |
| Refresh Volumes Info                                                                                                    | O Finalize an HSR restore                                                                                                   |              |
| Computer Name:<br>minint-9ndridt<br>Ip Address: 10.0.0.168<br>Time Zone: GMT Standar<br>Time                                                        |                                                                                                    |              |
| Status                                                                                                    | < Back Next > Cancel                                                                                                    |              |
|                                                                                                    |                                                                                                    | 9            |
|                                                                                                    |                                                                                                    | CAP NUM SCRL |

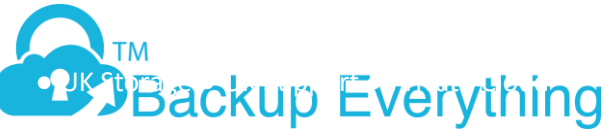

12. Click browse and locate your local backup images and select the image you want to restore from, then

| )                                                                                                    |                             | Restore Demo on VMLon2.safedatastorage.london                                                                                                    |         |
|----------------------------------------------------------------------------------------------------|-----------------------------|----------------------------------------------------------------------------------------------------|---------|
| ile View VM                                                                                                    |                             |                                                                                                    |         |
| •••••                                                                                                    |                             | <i>w</i>                                                                                                    |         |
|                                                                                                    |                             | ShadowProtect                                                                                                    |         |
| file Tasks View Tool                                                                                                   | ls Help                     |                                                                                                    |         |
| Tasks                                                                                                    | <ul> <li>Wizards</li> </ul> | 🎾 Disk Map 🚺 Task Manager                                                                                                    |         |
| <ul> <li>Backup Volume</li> <li>Restore Volume</li> <li>Explore Backup Image</li> <li>Dismount Backup Image</li> </ul> | e (F                        | Backup Wizard<br>Select this wizard to guide you through creating a backup image of the entire computer or specific volumes                                                                                                    |         |
| Verify Backup Image                                                                                                    | Tel I                       | Restore Wizard                                                                                                    |         |
| Tools                                                                                                    | Backup Image To R           | store                                                                                                    |         |
| Network Configurati                                                                                                    | Select the backup im        | 🤊 Open 📰 🚺                                                                                                    |         |
| HIR Configuration                                                                                                    |                             | Look in: 🎽 SDSL_RD 🗸 🧿 🥬 🖾 🗸                                                                                                    |         |
| G File Browser                                                                                                    | Z: \FTP\LocalUser\SDSL      | Name Date modified Ty Browse                                                                                                    |         |
| Select Time Zone                                                                                                    | handisarian                 | lincrementals 2/17/2014 4:45 PM Fi                                                                                                    |         |
| Keyboard Settings                                                                                                    | Image File Proper           | SDSL_RD_C_VOL-6001.spf 2/17/2014 4:33 PM SF                                                                                                    |         |
| C Refresh Volumes Info                                                                                                 | Volume Size                 | SDSL_RD_C_VOL-B001-i127-cd-cw.spi 2/22/2014 11:00 PM SF                                                                                                    |         |
|                                                                                                    | Used space                  | SDSL_RD_C_VOL-b001-i294-cd-cw.spi 3/1/2014 11:00 PM SF                                                                                                    |         |
| Into                                                                                                    | Creation Time               | SDSL_RD_C_VOL-b001-i3 _ccd-cw.spi 3/4/2014 2:00 AM SF                                                                                                    |         |
| Computer Name:                                                                                                    | Image creation me           | Compared Service Service Se |         |
| Ip Address: 10.0.0.168                                                                                                 | Free space exclusion        | File name: CDSL RD C W Date modified: 3/4/2014 2:00 AM                                                                                                    |         |
| Time Zone: GMT Standar                                                                                                 |                             |                                                                                                    |         |
| Time                                                                                                    |                             | Files of type: ShadowProtect files  V Cancel                                                                                                    |         |
|                                                                                                    |                             | < Back Next > Cancel                                                                                                    |         |
| Status                                                                                                    | _                           |                                                                                                    |         |
|                                                                                                    |                             | N                                                                                                    |         |
|                                                                                                    |                             |                                                                                                    | No.     |
|                                                                                                    |                             |                                                                                                    |         |
|                                                                                                    |                             |                                                                                                    | CAP NUM |

click open.

13. You will be prompted with a password box. This is the encryption key you set when creating your backup. You MUST enter this correctly. You will not be able to go any further without this key.

|                                                        | Re              | store Wizard                                                                                                   |  |        |  |
|--------------------------------------------------------|-----------------|----------------------------------------------------------------------------------------------------|--|--------|--|
| Backup Image To Restore<br>Select the backup image you | want to restore |                                                                                                    |  | 8      |  |
| 2: \FTP\LocalUser\SD                                   | S               | hadowProtect                                                                                                   |  | Browse |  |
| Image File Prope                                       | Please enter    |                                                                                                    |  |        |  |
| Volume Size                                            |                 |                                                                                                    |  |        |  |
| Used space                                             |                 |                                                                                                    |  |        |  |
| Creation Time                                          |                 | OK                                                                                                    |  |        |  |
| Backup type                                            |                 | All and a second second second second second second second second second second second second second second se |  |        |  |
| Image creation method                                  | Uni             | Unknown                                                                                                    |  |        |  |
| intege creation method                                 |                 |                                                                                                    |  |        |  |

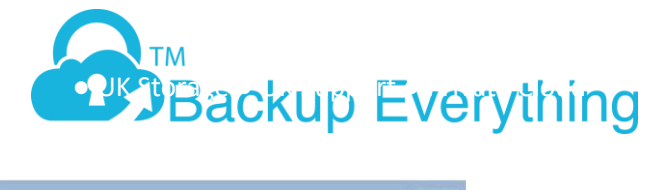

| -                          |                                      |                     |        |  |  |  |  |  |
|----------------------------|--------------------------------------|---------------------|--------|--|--|--|--|--|
|                            |                                      |                     |        |  |  |  |  |  |
| Z:\FTP\LocalUser\SDSLServe | ers\SDSL_RD\SDSL_RD_C_VOL-b001-i345- | -cd-cw.spi          | Browse |  |  |  |  |  |
|                            |                                      |                     |        |  |  |  |  |  |
| Image File Properties      | Image File Properties                |                     |        |  |  |  |  |  |
| Volume Size                | 199.66 GB                            |                     |        |  |  |  |  |  |
| Used space                 | 21.14 GB                             |                     |        |  |  |  |  |  |
| 200.00 GB                  | 3/4/2014 2-00                        | 3/4/2014 2:00:26 AM |        |  |  |  |  |  |
| NTFS<br>350.00             | MB 199.66 GB                         |                     |        |  |  |  |  |  |
|                            |                                      |                     |        |  |  |  |  |  |
|                            |                                      |                     |        |  |  |  |  |  |

15. Verify the image chain files and click next

| 0                                                                 | Restore Demo on                                                   | VMLon2.safedatastorage.london                                     | ×                      |
|-------------------------------------------------------------------|-------------------------------------------------------------------|-------------------------------------------------------------------|------------------------|
| <u>F</u> ile Vie <u>w</u> <u>V</u> M                              |                                                                   |                                                                   |                        |
| 🔳 II 🕨 🙆 🚳                                                        | 13 🖻 🧇 🦫                                                          |                                                                   |                        |
| ¥                                                                 | N Shado                                                           | wProtect                                                          |                        |
| File Tasks View Tools Help                                        | , L3                                                              |                                                                   |                        |
|                                                                   | 🌮 Wizards 🍞 Disk Map 🎑 Task Manag                                 | ger                                                               |                        |
| lasks 💌                                                           |                                                                   |                                                                   |                        |
| 😚 Backup Volume                                                   |                                                                   |                                                                   |                        |
| Explore Backup Image                                              | 🎾 🖉 Backup Wizard                                                 |                                                                   |                        |
| Dismount Backup Image                                             | Select this wizard to guide                                       | you through creating a backup image of the entire computer or spe | cific volumes          |
| 🜏 Verify Backup Image                                             |                                                                   |                                                                   |                        |
| e la la la la la la la la la la la la la                          | R                                                                 | estore Wizard                                                     |                        |
| Tools Bac                                                         | ckup Image Dependencies                                           |                                                                   |                        |
| Network Configuration                                             | en y carrent selection of select another point in ane             | •                                                                 | 2                      |
| HIR Configuration                                                 | Name Constinu Time /                                              | 🖂 Image File Properties                                           |                        |
| G File Browser SDSL                                               | L RD C VO 2/17/2014 4:17:16 PM                                    | Volume Size 199.66 GB                                             |                        |
| Select Time Zone SDSL                                             | L_RD_C_VO 2/22/2014 11:00:28 PM                                   | Used space 21.14 GB                                               |                        |
| <ul> <li>Keyboard Settings</li> <li>SDSL</li> <li>SDSL</li> </ul> | L_RD_C_VO 2/28/2014 11:00:26 PM<br>L_RD_C_VO 3/1/2014 11:00:22 PM | Creation Time 3/4/2014 2:00:26 AM<br>Backup type Weekly           | -                      |
| Refresh Volumes Info                                              | L_RD_C_VO 3/4/2014 2:00:26 AM                                     |                                                                   | - <b>v</b>             |
|                                                                   |                                                                   |                                                                   |                        |
|                                                                   |                                                                   |                                                                   | _                      |
| Computer Name: 200<br>minint-9ndridt                              | 0.00 GB                                                           | NTEC*                                                             |                        |
| lp Address: 10.0.0.168                                            | 350.00 MB                                                         | 199.66 GB                                                         |                        |
| Time Zone: GMT Standar                                            | 1                                                                 |                                                                   |                        |
|                                                                   |                                                                   | A Back Neut > Cancel                                              |                        |
| Status                                                            |                                                                   | Carter Carter                                                     | ai and a second second |
|                                                                   |                                                                   |                                                                   |                        |
|                                                                   |                                                                   |                                                                   |                        |
|                                                                   |                                                                   |                                                                   |                        |
|                                                                   |                                                                   |                                                                   | EN                     |
|                                                                   |                                                                   |                                                                   |                        |
|                                                                   |                                                                   |                                                                   |                        |
|                                                                   | 4                                                                 |                                                                   | CAD NUM SCD            |
|                                                                   |                                                                   |                                                                   | CAP NOW SCIL           |
|                                                                   |                                                                   |                                                                   | CAP NUM SCRL           |

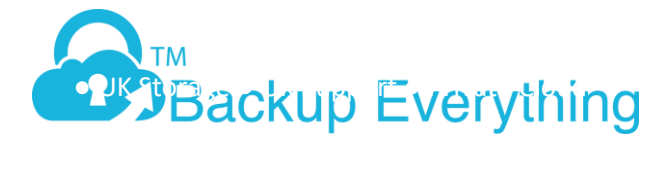

16. Right click on the Unallocated Space and select the partition that best suits your requirements. If in doubt, just select create primary partition using all of the unallocated disk space

|              |                    |               |           |         |                | 2 💷 🖬           |
|--------------|--------------------|---------------|-----------|---------|----------------|-----------------|
| Drive Letter | Volume             | File System   | Size      | Used    | Partition Type | Partition Flags |
| Disk 0: VMw  | are Virtual disk   |               |           |         |                |                 |
| <b>]</b> ?\  | 📀 Unallocated spa. | Not Formatted | 250.00 GB | 08      |                | ******          |
| Disk : Unkno | wn Disk            |               |           |         |                |                 |
| ⊐ X:\        | Soot Soot          | NTFS          | 32.67 MB  | 2.43 MB | Unknown        |                 |
|              |                    |               | 5         |         |                |                 |
|              |                    |               |           |         |                |                 |

## 17. Select the drive then click next

|                                 | Resto                                                                                      | ore Wizard                                                                                                    |                                                                                                    |                                                                                                    |                                                                                                    |
|---------------------------------|--------------------------------------------------------------------------------------------|----------------------------------------------------------------------------------------------------|----------------------------------------------------------------------------------------------------|----------------------------------------------------------------------------------------------------|----------------------------------------------------------------------------------------------------|
| ation<br>me or free space where | e you want to restore                                                                      | your backup                                                                                                    |                                                                                                    |                                                                                                    |                                                                                                    |
|                                 |                                                                                            |                                                                                                    |                                                                                                    |                                                                                                    | 2 💷 🖬                                                                                                    |
| Volume                          | File System                                                                                | Size                                                                                                    | Used                                                                                                    | Partition Type                                                                                                    | Partition Flags                                                                                                    |
| re Virtual disk                 |                                                                                            |                                                                                                    |                                                                                                    | line of second second                                                                                                    | and the second second                                                                                                    |
| S Unknown                       | Unrecognized                                                                               | 250.00 GB                                                                                                    | 250.00 GB                                                                                                    | NTFS                                                                                                    | Pri                                                                                                    |
| vn Disk                         |                                                                                            |                                                                                                    |                                                                                                    |                                                                                                    |                                                                                                    |
| Soot                            | NTFS                                                                                       | 32.67 MB                                                                                                    | 2.43 MB                                                                                                    | Unknown                                                                                                    |                                                                                                    |
|                                 |                                                                                            |                                                                                                    |                                                                                                    |                                                                                                    |                                                                                                    |
|                                 | 910-02                                                                                     |                                                                                                    |                                                                                                    |                                                                                                    |                                                                                                    |
| lick on a volume and de         | elete it to create free s                                                                  | pace.                                                                                                    |                                                                                                    |                                                                                                    |                                                                                                    |
|                                 |                                                                                            | Rack                                                                                                    |                                                                                                    | laut >                                                                                                    | Canaal                                                                                                    |
|                                 | ation<br>me or free space where<br>Volume<br>re Virtual disk<br>Onknown<br>vn Disk<br>Boot | ation         me or free space where you want to restore y         Volume       File System         re Virtual disk         Onknown       Unrecognized         vn Disk         Soot       NTFS         dick on a volume and delete it to create free s | Restore Wizard         ation       me or free space where you want to restore your backup         Volume       File System       Size         re Virtual disk       Size       Size         Image: Size       Unknown       Unrecognized       250.00 GB         vn Disk       Size       Size       Size         Image: Size       Size       Size       Size         Image: Size       Size       Size       Size         Image: Size       Size       Size       Size         Image: Size       Size       Size       Size         Image: Size       Size       Size       Size         Image: Size       Size       Size       Size         Image: Size       Size       Size       Size         Image: Size       Size       Size       Size         Image: Size       Size       Size       Size         Image: Size       Size       Size       Size         Image: Size       Size       Size       Size         Image: Size       Size       Size       Size         Image: Size       Size       Size       Size         Image: Size       Size       Size       < | Restore Wizard         ation         me or free space where you want to restore your backup         Volume       File System       Size       Used         re Virtual disk       Size       Used       Volume       Size       Used         Image: Wirtual disk       Size       Used       Size       Used       Size       Used         Image: Wirtual disk       Size       Used       Size       Used       Size       Used       Size       Used         Image: Wirtual disk       Size       Used       Size       Used       Size       Used       Size       Used       Size       Used       Size       Used       Size       Used       Size       Used       Size       Used       Size       Used       Size       Used       Size       Used       Size       Used       Size       Size       Size       Used       Size       Size       Size       Size       Size       Size       Size       Size       Size       Size       Size       Size       Size       Size       Size       Size       Size       Size       Size       Size       Size       Size       Size       Size       Size       Size       Size | Restore Wizard         ation       me or free space where you want to restore your backup         Volume       File System       Size       Used       Partition Type         re Virtual disk       Unknown       Unrecognized       250.00 GB       NTES         vn Disk       Unknown       Unknown       Size       Used       NTES         dick on a volume and delete it to create free space.       Each       Name |

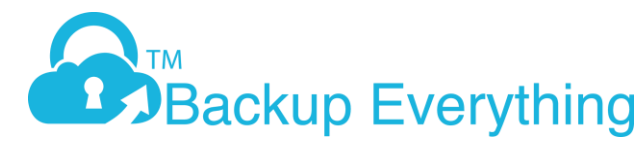

18. Select Finalize the volume and click next

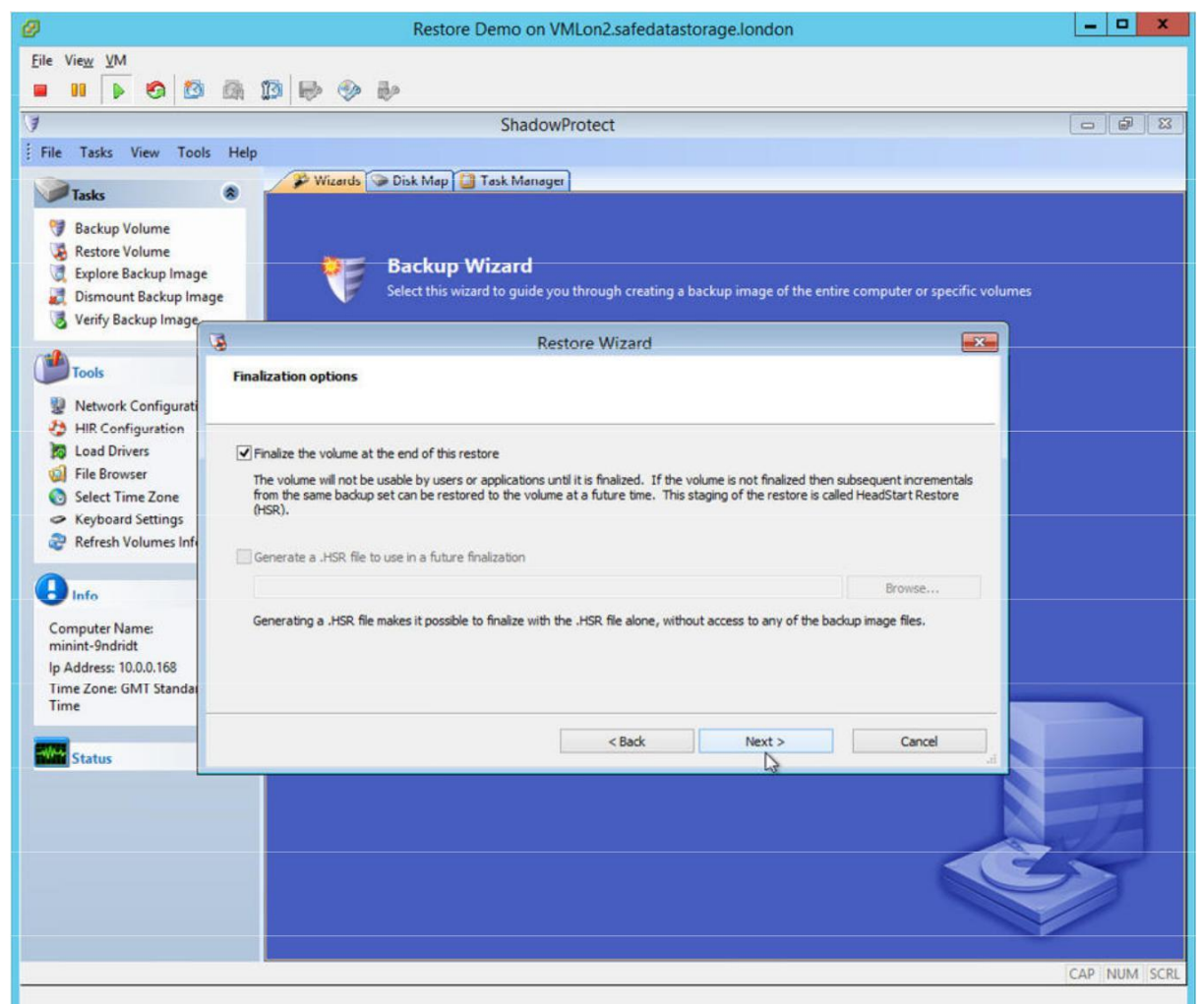

19. As we are restoring the primary partition, select options as below

| 3                                    | Restore Wizard                        |        | ×         |
|--------------------------------------|---------------------------------------|--------|-----------|
| Specify the restoration options      |                                       |        | <b>\$</b> |
| MBR and Track Zero Options           |                                       |        |           |
| Set partition active                 |                                       |        |           |
| Restore MBR                          |                                       |        |           |
| Restore MBR from the image file      |                                       |        |           |
| O Restore original Windows MBR       |                                       |        |           |
| Restore disk signature               |                                       |        |           |
| Restore Disk Hidden Track            |                                       |        |           |
| Hardware Independent Restore Options |                                       |        |           |
| Use Hardware Independent Restore (w  | en restoring to a different computer) |        |           |
| Advanced                             |                                       |        |           |
|                                      |                                       |        |           |
|                                      | < Back                                | Next > | Cancel    |
|                                      |                                       | 12     |           |

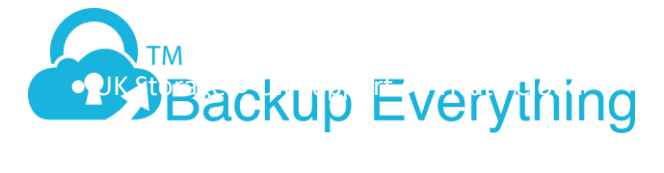

20. Clicking next shows you the wizard Summary, and finish will start your restore

| 3                              | Restore Wizard                                                                                                    | × |
|--------------------------------|----------------------------------------------------------------------------------------------------|---|
| Wizard Su<br>Please re         | eview the options you have selected before the wizard will finish                                                                                                    | 5 |
| Image Files C<br>Destination V | Chain:<br>Z:\FTP\LocalUser\SDSLServers\SDSL_RD\SDSL_RD_C_VOL-b001.spf<br>Z:\FTP\LocalUser\SDSLServers\SDSL_RD\SDSL_RD_C_VOL-b0014270-cd-cm.spi<br>Z:\FTP\LocalUser\SDSLServers\SDSL_RD\SDSL_RD_C_VOL-b0014294-cd-cw.spi<br>Z:\FTP\LocalUser\SDSLServers\SDSL_RD\SDSL_RD_C_VOL-b0014345-cd-cw.spi<br>/olume:<br>C:\ (Unknown) | ^ |
| Restore optio                  | ons:<br>[X] Set Partition Active<br>[X] Restore MBR from the image file<br>[] Restore Disk Signature<br>[X] Restore disk hidden track<br>Click finish to start restore ope                                                                                                    | v |
|                                | < Back Finish Cancel                                                                                                    |   |

21. The restore will now start. You can view the job progress in task manager. Click show details to show more information.

|                         |                      |                  | Shadou        | Protect                                                                                        |
|-------------------------|----------------------|------------------|---------------|------------------------------------------------------------------------------------------------|
|                         |                      |                  | Shauow        | Protect                                                                                        |
| e Tasks View Tools Helj | p                    |                  |               |                                                                                                |
| Tasks                   | P Wizards Di         | ik Map 🎑 Ti      | ask Manage    | Volume Restore - 0% completed                                                                  |
|                         | Sources:             | C_VOL-b001       | .spf, SDSL_F  | RD_C_VOL-b0014270-cd-cm.spi, SDSL_RD_C_VOL-b0014294-cd-cw.spi, SDSL_RD_C_VOL-b0014345-cd-cv    |
| Backup Volume           | Destination:         | C:\(Unknown      | (1            |                                                                                                |
| Restore Volume          |                      | TOTAL CONTRACTOR | 1000000       |                                                                                                |
| Explore Backup Image    | Timing               | Module           | Code          | Message                                                                                        |
| Dismount Backup Image   | 27-Mar-2014 10:43:37 | (loader)         | 195           | 5.0.236.31826 5.1.3.31826                                                                      |
| Verify Backup Image     | 27-Mar-2014 10:43:37 | sbrest           | 101           | successfully opened volume \/?\Volume{90fbcb60-b5db-11e3-ac1a-000c2987233b}                    |
|                         | 27-Mar-2014 10:43:37 | sbset            | 113           | compression mode of smb://\\?\Z:\FTP\LocalUser\SDSLServers\SDSL_RD\SDSL_RD_C_VOL-b001.spf is 6 |
| 100                     | 27-Mar-2014 10:43:37 | sbset            | 113           | encryption mode of smb://\/?\Z:\FTP\LocalUser\SDSLServers\SDSL_RD\SDSL_RD_C_VOL-b001.spf is 3  |
| Tools                   | 27-Mar-2014 10:43:37 | sbset            | 112           | file opened smb://\/?\Z:\FTP\LocalUser\SDSLServers\SDSL_RD\SDSL_RD_C_VOL-b001.spf              |
| Network Configuration   | 27-Mar-2014 10:43:37 | sbset            | 113           | compression mode of smb://\\?\Z:\FTP\LocalUser\SDSLServers\SDSL_RD\SDSL_RD_C_VOL-b001-1270-cd  |
| Network Configuration   | 27-Mar-2014 10:43:37 | sbset            | 112           | file opened smb://\\?\Z:\FTP\LocalUser\SDSLServers\SDSL_RD\SDSL_RD_C_VOL-b001+i270-cd-cm.spi   |
| HIR Configuration       | 27-Mar-2014 10:43:37 | sbset            | 113           | compression mode of smb://\/?\Z:\FTP\LocalUser\SDSLServers\SDSL_RD\SDSL_RD_C_VOL-b001-1294-cd  |
| Load Drivers            | 27-Mar-2014 10:43:37 | sbset            | 112           | file opened smb://\\?\Z:\FTP\LocalUser\SDSLServers\SDSL_RD\SDSL_RD_C_VOL-b001-i294-cd-cw.spi   |
| File Browser            | 27-Mar-2014 10:43:37 | sbset            | 113           | compression mode of smb://\/?\Z:\FTP\LocalUser\SDSLServers\SDSL_RD\SDSL_RD_C_VOL-b0014345-cd   |
| Select Time Zone        | 27-Mar-2014 10:43:37 | sbset            | 112           | file opened smb://\\?\Z:\FTP\LocalUser\SDSLServers\SDSL_RD\SDSL_RD_C_VOL-b001+345-cd-cw.spi    |
| Keyboard Settings       | 27-Mar-2014 10:43:37 | sbset            | 109           | module started                                                                                 |
| Pofresh Volumes Info    | 27-Mar-2014 10:43:37 | sbset            | 601           | Please enter the decryption password                                                           |
| Kerresh volumes into    | 27-Mar-2014 10:43:37 | sptask           | 101           | Answer was sent as UNICODE string                                                              |
|                         | 27-Mar-2014 10:43:38 | sbrest           | 109           | image created at 04-Mar-2014 02:00:26 GMT-0:00                                                 |
| Info 🎓                  | 27-Mar-2014 10:43:38 | sbrest           | 109           | imaged volume had 418709504 sectors, 512 bytes each                                            |
|                         | 27-Mar-2014 10:43:38 | sbrest           | 109           | image GUID (E420190B-1788-4529-A471-07D027E83DF0)                                              |
| mputer Name:            | 27-Mar-2014 10:43:38 | sbrest           | 109           | image has no comment                                                                           |
| nint-9ndridt            | 27-Mar-2014 10:43:38 | sbrest           | 109           | mount point UID of the original volume: {EA0E4D61-93F3-11E3-80B3-806E6F6E6963}                 |
| Address: 10.0.0.168     | 27-Mar-2014 10:43:38 | sbrest           | 109           | original disk C/H/S = 26108/255/63 partition #2                                                |
| ne Zone: GMT Standard   | 27-Mar-2014 10:43:38 | sbrest           | 109           | image created on:                                                                              |
| ne                      | 27-Mar-2014 10:43:38 | sbrest           | 109           | - OS version 6.02 build 9200                                                                   |
|                         | 27-Mar-2014 10:43:38 | sbrest           | 109           | - machine SDSL_RD (10.0.0.99) MAC 00:0C:29:32:71:BA                                            |
|                         | 27-Mar-2014 10:43:38 | sbrest           | 109           | - corelogic version 5.0.236.31826                                                              |
| Status 👻                | 27-Mar-2014 10:43:38 | sbrest           | 109           | - mount point list: C:\                                                                        |
|                         | 27-Mar-2014 10:43:38 | sbrest           | 107           | partition type for a target: 7                                                                 |
|                         | <                    |                  |               |                                                                                                |
|                         |                      |                  |               | P                                                                                              |
|                         | Time Remaining:      | 25 minu          | ite(s),7 seco | nd(s)                                                                                          |
|                         | Throughput:          | 8.04 M           | B/s           |                                                                                                |
|                         |                      |                  |               |                                                                                                |
|                         |                      |                  |               |                                                                                                |

22. Once finished, you can reboot the server and your server will boot.

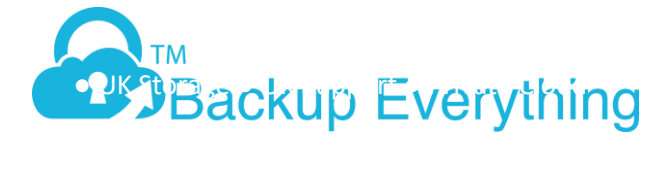

Note. We have been caught out when the restore process shows 100% complete but it's actually still running Hardware Independent restore. Just make sure this has 100% finished before rebooting.

## 23. Restored server booted

| Restore Demo on VML               | on2.safedatastorage.london | × |
|-----------------------------------|----------------------------|---|
| File View VM                      |                            |   |
|                                   |                            |   |
|                                   |                            |   |
|                                   |                            |   |
| Press Ctrl+Alt+Delete to sign in. |                            |   |
|                                   |                            |   |
|                                   |                            |   |
|                                   |                            |   |
|                                   |                            |   |
|                                   |                            |   |
|                                   |                            |   |
|                                   |                            |   |
|                                   |                            |   |
|                                   |                            |   |
|                                   |                            |   |
|                                   |                            |   |
|                                   |                            |   |
|                                   |                            |   |
|                                   |                            |   |
| Thursday 27 Marc                  | h                          |   |
| interseay Er mare                 |                            |   |
| 🔶 🛱                               |                            |   |
|                                   |                            |   |
|                                   |                            |   |
|                                   |                            |   |

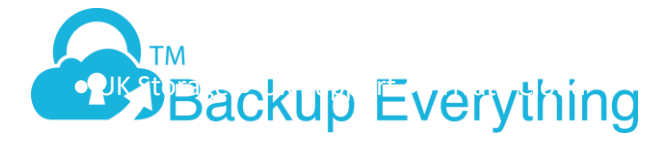

24. If your server fails to boot, restart the server with the recovery console, and click on HSR Configuration, select the boot primary partition and click advance and add drivers for our disk controller, or select a better match, click OK then start.

| Bie Vreg VM<br>Bie Vreg VM<br>StackowProtect<br>StackowProtect<br>Stac | 0                                                                                          |                                                                                                    | R                                                                                                    | estore Demo on '                                                                              | VMLon2.sa                                         | afedatastorage                                                             | london                                                                             |                                                                              | _ 🗆 X                                                                                  |
|----------------------------------------------------------------------------------------------------|--------------------------------------------------------------------------------------------|----------------------------------------------------------------------------------------------------|----------------------------------------------------------------------------------------------------|-----------------------------------------------------------------------------------------------|---------------------------------------------------|----------------------------------------------------------------------------|------------------------------------------------------------------------------------|------------------------------------------------------------------------------|----------------------------------------------------------------------------------------|
| III       Image: Image: I                                                                                                    | <u>F</u> ile Vie <u>w</u> <u>V</u> M                                                       |                                                                                                    |                                                                                                    |                                                                                               |                                                   |                                                                            |                                                                                    |                                                                              |                                                                                        |
| ShadowProtect       Image: 10 ShadowProtect         File       Tasks       Image: 10 ShadowProtect         Stasks       Stasks         Stasks       Stasks         St                                                                                                    | 🔳 🔢 🕨 🧐 🚺                                                                                  | 3 🕼 🗊 🖡                                                                                                    | Þ 🗇 🎶                                                                                                    |                                                                                               |                                                   |                                                                            |                                                                                    |                                                                              |                                                                                        |
| File Task View Tools Help   File Tasks WitardS   DiskMap WitardS   DiskMap WitardS   DiskMap Surce:   C. (U, 0.001.spf, 500, 800_k0_c, V0.4001-270-cd m, ap, 500, 800_k0_c, V0.4001-270-cd m, ap, 500, 800_k0_c, V0.4001-270-cd m, ap, 500, 800_k0_c, V0.4001-270-cd m, ap, 500, 800_k0_c, V0.4001-270-cd m, ap, 500, 800_k0_c, V0.4001-270-cd m, ap, 500, 800_k0_c, V0.4001-270-cd m, ap, 500, 800_k0_c, V0.4001-270-cd m, ap, 500, 800_k0_c, V0.4001-270-cd m, ap, 500_k0_c, V0.4001-270-cd m, ap, 500_k0_c, V0.4001-270-cd m,                                                                                                    | ()                                                                                         |                                                                                                    |                                                                                                    | Shadov                                                                                        | wProtect                                          |                                                                            |                                                                                    |                                                                              |                                                                                        |
| Task       Witzerd       Disk Marg       Task Manage       Volume Restore -24% completed         Backup Volume       Backup Volume       Disk Marg       Task Manage       Volume Restore -24% completed         Backup Volume       Backup Kolume       Disk Marg       CyUL 4001:47:508, ED_C, YUL 4001:47:508, ED_C, YUL 4001:47                                                                                                    | File Tasks View To                                                                         | ools Help                                                                                                    |                                                                                                    |                                                                                               |                                                   |                                                                            |                                                                                    |                                                                              |                                                                                        |
| Succey Volume       Sources:       C_VOL-b001.spf, S0S_RB_C_VOL-b001+20+cd cm.spi, S0S_RD_C_VOL-b001+20+cd cm.spi, S0S_RD_C_VOL-b001+20+cd cm                                                                                                    | Trake                                                                                      | . 19                                                                                                    | Wizards 🕥 Disk                                                                                                    | Map 📋 Task Manag                                                                              | e 🔏 Volu                                          | me Restore - 24% c                                                         | ompleted                                                                           |                                                                              |                                                                                        |
| Beschup Volume       Destination:       C-1 (Liknown)         Resterve Volume       Explore Backup Image       Timing       Module       Code       Message         Dimount Backup Image       Z7Mer-2014 10/43:27       (oxder)       195       S.0.256.31265 5.1.3.31826       (Vol.4001.spf) is 5         Verify Backup Image       ShadowProtect HIR Configuration       Add Pile       Add Over Over Only add Folders to the storage controllers on this computer. You can override the driver(5) that the fold folders to the storage controllers on this computer. You can override the driver(5) that the fold folders to the storage controller is not supported, then you must add the path to your storage controller's of the storage controller's on the storage controller's on the storage controler's on the storage for the storage controller's on the storage f                                                                                                    |                                                                                            | Sour                                                                                                    | ces:                                                                                                    | C_VOL-b001.spf, SDSL_                                                                         | RD_C_VOL-b                                        | 001-i270-cd-cm.spi, 5                                                      | SDSL_RD_C_VOL-6001-129                                                             | 4-cd-cw.spi, SDSL_RD_C                                                       | _VOL-b001-i345-cd-cw.spi                                                               |
| Epilore Backup Image       Timing       Module       Code       Message         2 Mer. 2014 10:43:37       (weir)       95       5.0.25,31826 5.1.3.31826         Verify Backup Image       ShadowProtect HIR Configuration       (Weirker Schlauber Schlaub                                                                                                    | Backup Volume                                                                              | Dest                                                                                                    | ination: (                                                                                                    | C:\(Unknown)                                                                                  |                                                   |                                                                            |                                                                                    |                                                                              |                                                                                        |
| Dismount Backup Image       27 Mar - 2014 10:43:37 (bade)       195       5.0.236.33826 5.1.3.31826         Verify Backup Image       ShadowProtect HIR Configuration       Werker Advanced Options         Image: Status       ShadowProtect HIR Configuration - Advanced Options       Unclosed status of the storage controllers on this composite. You can override the driver(s) that this tool of the storage controller is not supported, then you must add the path to your storage controller is not supported, then you must add the path to your storage controller is not supported, then you must add the path to your storage controller is not supported, then you must add the path to your storage controller is not supported, then you must add the path to your storage controller is not supported, then you must add the path to your storage controller is not supported, then you must add the path to your storage controller is not supported, then you must add the path to your storage controller is not supported, then you must add the path to your storage controller is not supported, then you must add the path to your storage controller is not supported, then you must add the path to your storage controller is not supported, then you must add the path to your storage controller is not supported, then your storage controller is not supported, then you must add the path to your storage controller is not supported, then you must add the path to your storage controller is not supported.         Image: Info       Image: Image: I                                                                                                    | Explore Backup Ima                                                                         | age Timin                                                                                                    | g                                                                                                    | Module Code                                                                                   | Message                                           |                                                                            |                                                                                    |                                                                              | ^                                                                                      |
| Verhy Backup In       ShadowProtect HIR Configuration       W       Vol.4001.spf is 6         Winter State       ShadowProtect HIR Configuration - Advanced Options       Vol.4001.spf is 6         Winter State       The tool will attempt to automatically instal optimal drivers for the storage controller is not supported, then you must add the path to your storage controller is not supported, then you must add the path to your storage controller is not support to the storage devices be the path device in the storage devices be the path device that Storage them atches are found         We precedence will always be given to the best matches are found       Vol.200.table and the path to path the storage devices       Vol.200.table and the path to you controller is not support to the storage devices         Status       Fist Borowere tool State of tool test matches are found       <                                                                                                    | Dismount Backup II                                                                         | mage 27-Mai                                                                                                    | -2014 10:43:37                                                                                                    | (loader) 195                                                                                  | 5.0.236.3                                         | 1826 5.1.3.31826                                                           |                                                                                    |                                                                              |                                                                                        |
| ShadowProtect HIR Configuration - Advanced Options       Oct-000.1spf is 3         Network Config       This tool will attempt to automatically install optimal drivers for the storage controllers on this computer. You can override the driver(s) that this tool droves to result by specifying fidders containing the driver(s) of your droves. City did droves to the stallation (be part to you storage controllers to the storage controllers to the storage controller to the storage controllers to the storage controllers to the storage controllers to the storage controller to the storage controller to the storage controller to the storage controller to the storage controller to the storage controller to the storage controller to the storage controller to the storage controller to the storage controller to the storage controler to the storage controller to the storage controller to the sto                                                                                                    | Verify Backup In                                                                           |                                                                                                    |                                                                                                    | ShadowProte                                                                                   | ect HIR Co                                        | onfiguration                                                               |                                                                                    | 8                                                                            | VOL-b001.spf is 6                                                                      |
| Wetwork Config       The tool will attempt to automatically install optimal drivers for the storage controllers on this computer. You can override the driver(s) if at this tool driver and installation (Driver and installation (Driver and Driver and Driver and Driver and Driver and Driver and Driver (Driver and Driver and Driver and Driver (Driver and Driver and Driver and Driver and Driver and Driver and Driver and Driver (Driver and Driver and Driver and Driver and Driver and Driver and Driver and Driver and Driver and Driver and Driver and Driver and Driver and Driver and Driver and Driver and Driver and Driver and Driver and Driver and Driver and Driver and Driver and D                                                                                                    | Took                                                                                       |                                                                                                    | Shade                                                                                                    | owProtect HIR Co                                                                              | nfiguratio                                        | n - Advanced C                                                             | Options                                                                            | -×                                                                           | VOL-b001.spf is 3                                                                      |
| Add File       Add Dir       Delete       DOWN       UP       Volb001345-cd-cm.         Select Time Zon<br>Kefresh Volume       Kefresh Volume       While precedence will always be given to the best matching driver, you can specify how tolerant this tool will be if it cannot find exact matching driver and instead uses generic drivers.       a)       b)         Image: Status       UW matches will be installed if no better matches are found<br>GOV matches will be installed if no better matches are found<br>GOV matches will be installe                                                                                                    | <ul> <li>Network Configuration</li> <li>HIR Configuration</li> <li>Load Drivers</li> </ul> | This tool will attempt to<br>chooses to install by s<br>(.INF) files. If the Sto<br>controller's driver here          | o automatically instal<br>becifying folders con<br>rageCraft knowledge                                                     | l optimal drivers for the<br>taining the driver(s) of y<br>e-base indicates that yo           | storage contr<br>/our choice. (<br>ur storage coi | ollers on this comput<br>Only add folders to th<br>ntroller is not support | er. You can override the<br>e list which contain both<br>ted, then you must add th | driver(s) that this tool<br>river and installation<br>e path to your storage | _VOL-b001-1270-cd-cm.<br>1+1270-cd-cm.spi<br>_VOL-b001-1294-cd-cw.<br>1+1294-cd-cw.spi |
| Select Time Zone: GMT Status  While precedence will always be given to the best matching driver, you can specify how tolerant this tool will be if it cannot find exact matching drivers and instead uses generic drivers.  UW matches will be installed if no better matches are found Condy install drivers that EXACTLY match the storage devices EXACTLY match the storage devices EXAC                                                                                                    | G File Browser                                                                             |                                                                                                    | Add File                                                                                                    | Add Dir                                                                                       |                                                   | Delete                                                                     | DOWN                                                                               | UP                                                                           | _VOL-b001-i345-cd-cw.                                                                  |
| Info Computer Name: While precedence will always be given to the best matching driver, you can specify how tolerant this tool will be if it cannot find exact matching drivers and instead uses generic drivers. LOW matches will be installed if no better matches are found Corpletion matches will be installed if no better matches are found COCELENT matches will be installed if no better matches are found COCELENT matches will be installed if no better matches are found COCELENT matches will be installed if no better matches are found COCELENT matches will be installed if no better matches are found COCELENT matches will be installed if no better matches are found COCELENT matches will be installed if no better matches are found COCELENT matches will be installed if no better matches are found LOW matches will be installed if no better matches are found LOW matches will be installed if no better matches are found COCELENT matches will be installed if no better matches are found LOW matches will be installed if no better matches are found LOW matches will be installed if no better matches are found LOW matches will be installed if no better matches are found LOW matches will be installed if no better matches are found LOW matches will be installed if no better matches are found LOW matches will be installed if no better matches are found LOW matches will be installed if no better matches are found LOW matches will be installed if no better matches are found LOW matches will be installed if no better matches are found LOW matches will be installed if no better matches are found LOW matches will be installed if no better matches are found LOW matches will be installed if no better matches are found LOW matches will be installed if no better matches are found LOW matches will be installed if no better matches are found                                                                                                    | <ul> <li>Keyboard Setting</li> <li>Refresh Volumes</li> </ul>                              |                                                                                                    |                                                                                                    |                                                                                               |                                                   |                                                                            |                                                                                    |                                                                              |                                                                                        |
| Status COOD matches will be installed if no better matches are found FAR matches will be installed if no better matches are found LOW matches will be installed if no better matches are found COV matches will be installed if no better matches are found COV matches will be insta                                                                                                    | Computer Name:<br>minint-9ndridt<br>Ip Address: 10.00.168<br>Time Zone: GMT Sta<br>Time    | While precedence will<br>and instead uses gene<br>LOW matches will be<br>Only install drivers th<br>EXCELIENT matches | always be given to the<br>ric drivers.<br>Installed if no better<br>at EXACTLY match the<br>will be installed if no better | te best matching driver,<br>matches are found<br>e storage devices<br>etter matches are found | you can spec                                      | ify how tolerant this                                                      | tool will be if it cannot find                                                     | exact matching drivers                                                       | 3}                                                                                     |
| Cancel                                                                                                    | Status                                                                                     | GOOD matches will be<br>FAIR matches will be i<br>LOW matches will be i                                               | installed if no better<br>nstalled if no better<br>nstalled if no better                                                   | matches are found<br>matches are found<br>matches are found                                   |                                                   |                                                                            |                                                                                    |                                                                              |                                                                                        |
| Time Remaining: 18 minute(s),33 second(s) Throughput: 8.28 MB/s Cancel Cancel CAP NUM SCRL                                                                                                    |                                                                                            | <                                                                                                    | 201110110100                                                                                                    | 308-C3C 103                                                                                   | pareaerre                                         | ype for a large a 3                                                        |                                                                                    |                                                                              | , ×                                                                                    |
| Cancel CAP NUM SCRL                                                                                                    | Da                                                                                         | Time F<br>Throu                                                                                                    | Remaining:<br>ghput:                                                                                                    | 18 minute(s), 33 se<br>8. 28 MB/s                                                             | cond(s)                                           |                                                                            |                                                                                    |                                                                              |                                                                                        |
| CAP NUM SCRL                                                                                                    |                                                                                            |                                                                                                    |                                                                                                    |                                                                                               |                                                   |                                                                            |                                                                                    |                                                                              | Cancel                                                                                 |
|                                                                                                    |                                                                                            |                                                                                                    |                                                                                                    |                                                                                               |                                                   |                                                                            |                                                                                    |                                                                              | CAP NUM SCRL                                                                           |